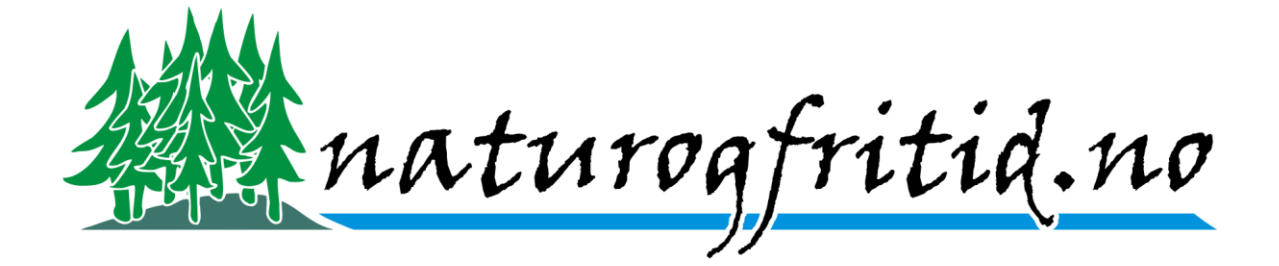

## Instruksjon for å legge inn informasjon på NofTravel.

Gå inn på http://www.naturogfritid.no

## Er du allerede pålogget kan du fortsette på side 2.

| 200 n                                                                                                    | atura        | <u>ogfritid.no</u>                                                                                                    | 6                                                                                                    | Y                                                                                                    |                                                                                                    | P                                                                              | K<br>Va<br>na              | amoskj<br>ære en i<br>ær fugle<br>g skjorte |
|----------------------------------------------------------------------------------------------------|--------------|----------------------------------------------------------------------------------------------------|----------------------------------------------------------------------------------------------------|----------------------------------------------------------------------------------------------------|----------------------------------------------------------------------------------------------------|--------------------------------------------------------------------------------|----------------------------|---------------------------------------------|
| Forside                                                                                                    | Optikk       | Fotoutstyr                                                                                                    | GPS                                                                                                    | Kart                                                                                                    | Felt & fangst                                                                                                    | Turutstyr                                                                      | Hobby & hage               | Gave                                        |
|                                                                                                    | Q            |                                                                                                    |                                                                                                    |                                                                                                    | Allerede kunde                                                                                                    | ogg inn Ikke k                                                                 | unde ennå? <u>Registre</u> | er deg                                      |
| Optikk - Kikkert - Teleskop - Stjernekikkert Fotoutstyr og til - Fotostativ - Teleskopfoto - Kamuflasjeutst - Lenscoat Trukk på «Lo | lbehør<br>yr | Vår styrke er ikke ban<br>av folk med natur og i<br>din første <u>kikkert, tele</u><br>utstyret vi tilbyr, er de<br>sider kan bestille direl<br>eventuelt ringer oss p | elkommen<br>e at vi har stort ut<br>fritidsinteresser. \<br>skop, GPS eller t<br>t beste på marke<br>kte, sende oss e-<br>å telefon for å be<br>duktområder her | til Naturo<br>tvalg og god ser<br>Vi gir deg derfor<br>renger ulike typ<br>det innenfor de<br>post eller finne<br>stille eller få råd | <b>gfritid.no</b><br>rvice, vår butikk er og<br>kvalifiserte råd enter<br>er <u>feltutstyr</u> . Vi sørge<br>forskjellige prisklasse<br>informasjon på forhår<br>d og tips. | iså <b>drevet</b><br>n du skal ha<br>r også for at<br>er. På våre<br>nd før du | Fuglekassekamer            | a                                           |

Trykk på «Logg inn»

| Innlogging for eksisterende kunder                                                                                                    |
|----------------------------------------------------------------------------------------------------|
| E-postadresse                                                                                                    |
| Passord: Glemt passordet ditt?                                                                                                    |
| Om du tidligere har registrert deg på denne siden, skriver du inn epostadressen og passordet du<br>registrerte deg med. Butikkene <u>Natur og Fritid, Kikkert</u> og <u>Naturbokhandelen</u> bruker samme<br>kundedatabase. Du bruker samme pålogging i alle disse butikkene. Har du kun handlet i den gamle<br>butikken vår må du nå registrere deg på ny. |
| Logg inn 🔞                                                                                                    |

Skriv inn «E-postadresse»

| Innlogging for eksisterende kunder                                                                                                    |   |
|----------------------------------------------------------------------------------------------------|---|
| E-postadresse:                                                                                                    |   |
| Passord: Glemt passordet ditt?                                                                                                    |   |
| Om du tidligere har registrert deg på denne siden, skriver du inn epostadressen og passordet du registrerte deg med. Butikkene <u>Natur og Fritid, Kikkert</u> og <u>Naturbokhandelen</u> bruker samme kundedatabase. Du bruker samme pålogging i alle disse butikkene. Har du kun handlet i den gamle butikken vår må du nå registrere deg på ny. | • |
| 🕞 Logg inn 🔞                                                                                                    |   |

Skriv inn ditt «Passord». Har du glemt passordet kan du se nederst i dette dokumentet for å få informasjon om hvordan du kan få tilbake passordet.

| Innlogging for eksisterende kunder                                                                                                    |
|----------------------------------------------------------------------------------------------------|
| E-postadresse:                                                                                                    |
| Passord: Glemt passordet ditt?                                                                                                    |
| Om du tidligere har registrert deg på denne siden, skriver du inn epostadressen og passordet du<br>registrerte deg med. Butikkene <u>Natur og Fritid, Kikkert</u> og <u>Naturbokhandelen</u> bruker samme<br>kundedatabase. Du bruker samme pålogging i alle disse butikkene. Har du kun handlet i den gamle<br>butikken vår må du nå registrere deg på ny. |

Trykk så «Logg inn».

## Oppdatere kundeopplysninger på NoF Travel

| <b>A</b> natur                                           | ogfritid.no                                | YK             | J p                                               | Kamoskjor<br>være en for<br>nær fugler o<br>og skjorter i | ter og T-skjorter. Kamuflasjeklær vil alltid<br>del å bruke i naturen om du ønsker å komme<br>og dyr. Nå har vi også fått på lager T-skjorter<br>kamofarger. <u>Les mer.</u> |
|----------------------------------------------------------|--------------------------------------------|----------------|---------------------------------------------------|-----------------------------------------------------------|----------------------------------------------------------------------------------------------------|
| Forside Optik                                            | k Fotoutstyr GPS                           | Kart Felt & f  | angst Turutstyr                                   | Hobby & hage Gave                                         | artikler Bøker Infosenter                                                                                                    |
| <u> </u>                                                 |                                            |                | gget inn som Ola Norma                            | Logg u Din side                                           | Ingen varer i handlevognen. 🔭 Til kassen 🌒                                                                                                    |
| Optikk                                                   | KASSE                                      |                |                                                   |                                                           | NoF                                                                                                    |
| - Teleskon                                               | Varenr Varenavn                            |                | Pris Ant                                          | Sum                                                       | Travel                                                                                                    |
| - Teleskop<br>Stiernekikkert                             | Det er ingen varer i kassen                |                |                                                   |                                                           | Iravei                                                                                                    |
| - Syerrexikert<br>Fotoutstyr og tilbehør<br>- Fotostativ | NB! Frakten som er oppgitt her er ca frakt | og kan endres! | Antall varer:<br>Sum varer:<br>Frakt:<br>Totalsum | u<br>0,-<br>Fraktfritt!<br>0,-                            | Facebook                                                                                                    |

Du vil nå se informasjon om at du er pålogget og du kan gå inn på «Din side» for å endre informasjonen som er registrert på deg og oppdatere dine NoF Travel opplysninger.

| <b>A</b> nat          | игодј                                                                                                    | fritid.no           | 6              |                | C                                       | P            |                    | Kamoskj<br>være en f<br>nær fugle<br>og skjorte |  |
|-----------------------|----------------------------------------------------------------------------------------------------|---------------------|----------------|----------------|-----------------------------------------|--------------|--------------------|-------------------------------------------------|--|
| Forside               | Optikk                                                                                                    | Fotoutstyr          | GPS            | Kart           | Felt & fangst                           | Turutstyr    | Hobby & h          | age Ga                                          |  |
|                       | Q)                                                                                                    |                     |                |                | Logget inn                              | som Ola Norm | ann <u>Logg ut</u> | Din side                                        |  |
| Optikk                | Ku                                                                                                    | ndoinformacion En   | dro din kundoi | nformasion bor | 3                                       |              |                    |                                                 |  |
| - Kikkert             | Nav                                                                                                    | VN                  | ure un kunden  | Ola No         | ormann                                  |              |                    |                                                 |  |
| - Teleskop            | Adr                                                                                                    | Adresse             |                |                | Norgesgata 99<br>9999 Norgesby (Norway) |              |                    |                                                 |  |
| - этјеглекіккегт      | Tel                                                                                                    | efon                |                |                | 5 7 77                                  |              |                    |                                                 |  |
| Entoutetyr og tilbehø | Mol                                                                                                    | bil                 |                | 99887          | 76655                                   |              |                    |                                                 |  |
| Fata statio           | " Fak                                                                                                    | Faks                |                |                |                                         |              |                    |                                                 |  |
| - FOIOSIAUV           | Epo                                                                                                    | Epost               |                |                | test@naturogfritid.no                   |              |                    |                                                 |  |
| - Teleskopfoto        | Kat                                                                                                    | alog i post         |                | Ja             |                                         |              |                    |                                                 |  |
| - Kamuflasjeutstyr    | Rel                                                                                                    | klame i post        |                | Ja             |                                         |              |                    |                                                 |  |
| - Lenscoat            | Nył                                                                                                    | netsbrev via e-post |                | Nei            |                                         |              |                    |                                                 |  |
| - Lowepro fotobager   | Du er NoF Travel Kunde.<br>Du kan se eller endre dine ekstra NoF Travel opplysninger her "Endre din kundeinformasjon her.". |                     |                |                |                                         |              |                    |                                                 |  |

Om det ikke står «Du er NoF Travel Kunde» må du kontakte butikken på epost <u>post@naturogfritid.no</u> eller på telefon 37 70 67 50.

Er du registrert som NOF Travel kunde trykker du på «Endre din kundeinformasjon her»

| Endre dine kundeopp      | lysninger                |                                                        |
|--------------------------|--------------------------|--------------------------------------------------------|
| Linjer merket med * r    | nå være utfyllt korrekt  | t for at registreringen skal kunne godtas.             |
| Firmanavn:               |                          |                                                        |
| *Navn:                   | Ola Normann              | Dette er kontaktperson i firma om dette er et firma.   |
| *Adresse:                | Norgesgata 99            | ]                                                      |
| * Postnummer:            | 9999                     |                                                        |
| * Poststed:              | Norgesby                 | ]                                                      |
| *Land:                   | Norway                   | ×                                                      |
| Telefon:                 |                          | Telefon eller mobiltelefon må oppgis.                  |
| ·                        | 9988776655               | Ved forsendelse av pakker vil varslingsgebyr tillegges |
| * WODII.                 | om mobilnummer man       | gler.                                                  |
| Faks:                    |                          | ]                                                      |
| * E-postadresse:         | test@naturogfritid.no    | 1                                                      |
| * Passord:               |                          |                                                        |
| * Gienta passord:        |                          | ∃ 5-12 tean                                            |
| lag gookar å matta å     | dia katalaa fra Natur aa |                                                        |
| Jeg ønsker a motta a     | ing kalalog ira Natur og |                                                        |
| Jeg ønsker å motta r     | eklame fra Natur og Frit | id via post: 🗹                                         |
| Jeg ønsker å motta n     | yhetsbrev fra Natur og   | Fritid via e-post (maks et pr. mnd.): 🗌                |
|                          |                          |                                                        |
| NoF Travel kundeo        | plysninger               |                                                        |
| *Fullt navn, slik det er |                          |                                                        |
| skrevet i ditt pass:     |                          |                                                        |
| Passnummer:(For          |                          |                                                        |
| best av flybill. og      |                          |                                                        |
| reservasjoner).          | Г                        |                                                        |
| Pass utstedt             |                          |                                                        |
| Dass utstadt i land:     | [                        |                                                        |
| Pass disteut hand.       |                          |                                                        |
| Pass gyidig ul.          |                          |                                                        |
| Nasjonalitet i pass:     |                          |                                                        |
| * Fødselsdato:           |                          |                                                        |
| * Dårgrondo #1:          |                          |                                                        |
| Fullt navn og            |                          |                                                        |
| telefonnummer er         |                          |                                                        |
| påkrevd.                 |                          |                                                        |
| Dårgrondo #2:            |                          |                                                        |
| Falbiende #2.            |                          |                                                        |
|                          |                          |                                                        |
|                          |                          |                                                        |
|                          |                          |                                                        |
| Opplyspinger som de      | et kan være hensiktsme   | ssig for NoF Travel å være klar over for å vte bedre   |
| service, ellers som ka   | an være til nytte dersom | i helsemessige komplikasioner oppstår.                 |
| Allergi                  |                          |                                                        |
| , and git                | Lammontor huis is:       |                                                        |
|                          | Kommentar nvis ja.       |                                                        |
|                          |                          |                                                        |
|                          |                          |                                                        |
|                          |                          | ~                                                      |
| Modicinek                |                          |                                                        |
| MECISITISK.              |                          |                                                        |
|                          | Kommentar hvis ja:       |                                                        |
|                          |                          |                                                        |
|                          |                          |                                                        |
|                          |                          | $\sim$                                                 |
|                          | L                        |                                                        |
| Mathensyn:               |                          |                                                        |
|                          | Kommentar hvis ja:       |                                                        |
|                          |                          |                                                        |
|                          |                          | $\sim$                                                 |
|                          |                          | $\sim$                                                 |
|                          |                          |                                                        |
| 📢 Tilbake 🌔 🗹 Fullfø     | r 📵 🔪                    |                                                        |

Fyll inn informasjonen som vi trenger. Ta med mest mulig informasjon slik at det blir lettere for oss å bestille billetter og gjennomføre turen. Etter utfyllingen trykker du «Fullfør».

| Endre dine kundeonn       | lveninger                                                                    |
|---------------------------|------------------------------------------------------------------------------|
| Linior morket mod *       | nyanniyei<br>må være utfullt korrekt for at registreringen skal kunne gedtas |
| Cimer ner Ket med o       | ha være utynt korrekt for at registreringen skal kunne goutas.               |
| Firmanavn:                | Dette en landel de energie dette en et fanse                                 |
| * Navn:                   |                                                                              |
| * Adresse:                | Norgesgata 99                                                                |
| * Postnummer:             | 9999                                                                         |
| * Poststed:               | Norgesby                                                                     |
| *Land:                    | Norway                                                                       |
| Telefon:                  | Telefon eller mobiltelefon må oppgis.                                        |
| * Mobil                   | 9988776655 Ved forsendelse av pakker vil varslingsgebyr tillegges            |
|                           | om mobilnummer mangler.                                                      |
| Faks:                     |                                                                              |
| * E-postadresse:          | test@naturogfritid.no                                                        |
| * Passord:                | •••••• 5-12 tegn                                                             |
| * Gjenta passord:         | •••••• 5-12 tegn                                                             |
| Jeg ønsker å motta å      | arlig katalog fra Natur og Fritid via post: 🔽                                |
| log groker å metter       | raklama fra Natur og Fritid via post.                                        |
| Jeg ønsker a molla i      |                                                                              |
| Jeg ønsker å motta r      | iyhetsbrev fra Natur og Fritid via e-post (maks et pr. mnd.): 📖              |
|                           |                                                                              |
| NoF Travel kundeo         | pplysninger                                                                  |
| * Fullt navn, slik det er | Ola Per Normann                                                              |
| Skrevet i ditt pass:      | 20007105                                                                     |
| Passnummer:(For           | 2896/105                                                                     |
| reservasioner)            |                                                                              |
| Pass utstedt              | 06 12 2013                                                                   |
| dd.mm.åååå:               | 0.12.2010                                                                    |
| Pass utstedt i land:      | Norge                                                                        |
| Pass ovidio til:          | 06.12.2023                                                                   |
| Nasionalitet i nass       | Norsk                                                                        |
| * Fødselsdato:            | 01 01 1960                                                                   |
| dd.mm.åååå                | 01.01.1000                                                                   |
| *Pårørende #1:            | Kari Normann 54342312                                                        |
| Fullt navn og             |                                                                              |
| telefonnummer er          |                                                                              |
| påkrevd.                  |                                                                              |
| Pårørende #2:             |                                                                              |
|                           |                                                                              |
|                           |                                                                              |
|                           |                                                                              |
|                           |                                                                              |
| Opplysninger som de       | et kan være hensiktsmessig for NoF Travel å være klar over for å yte bedre   |
| service, ellers som k     | an være til nytte dersom helsemessige komplikasjoner oppstår.                |
| Allergi:                  |                                                                              |
|                           | Kommentar hvis ia:                                                           |
|                           |                                                                              |
|                           | ∧                                                                            |
|                           |                                                                              |
|                           |                                                                              |
| Medisinsk:                |                                                                              |
|                           | Kommentar hvis ia                                                            |
|                           |                                                                              |
|                           |                                                                              |
|                           |                                                                              |
|                           |                                                                              |
| Mathensvn:                |                                                                              |
| ······                    | La Kommontar hvis ja:                                                        |
|                           | rvininendi nvis ja.                                                          |
|                           |                                                                              |
|                           |                                                                              |
|                           | $\sim$                                                                       |
| 4 Tilbaka 🕤 🖓 🖓           |                                                                              |
| Tilbake 😈 🗸 Fullfø        |                                                                              |

Her er et eksempel på utfylling. Har du allergier, medisinske utfordringer eller mathensyn som vi må ta hensyn til og som kan bli et problem kan du informere om dette her.

| 200 natur              | rogfritid.no            | 6                  |                                         | C                            | p                             | Ny bo<br>fugleki<br>tid. En<br>glede | k! I boka 'K<br>kkere triks<br>kle og viktiç<br>av å se på 1 |  |  |
|------------------------|-------------------------|--------------------|-----------------------------------------|------------------------------|-------------------------------|--------------------------------------|--------------------------------------------------------------|--|--|
| Forside Optil          | kk Fotoutstyr           | GPS                | Kart                                    | Felt & fangst                | Turutstyr                     | Hobby & hage                         | Gavear                                                       |  |  |
|                        |                         |                    |                                         | Logget inn<br>I Motta r      | som Ola Norma<br>hyhetsbrev 💿 | ann <u>Logg ut</u> Din               | <u>side</u> Ir                                               |  |  |
| Optikk                 | NoFKundelD = 43732      |                    |                                         |                              |                               |                                      |                                                              |  |  |
| - Kikkert              | Kundeinformasjon E      | ndre din kundein   | formasjon her.                          |                              |                               |                                      |                                                              |  |  |
| - Teleskop             | Navn                    | Ola Nor            | mann                                    |                              |                               |                                      |                                                              |  |  |
| - Stjernekikkert       | Adresse                 | Norges<br>9999 No  | Norgesgata 99<br>9999 Norgesby (Norway) |                              |                               |                                      |                                                              |  |  |
| Estoutetur og tilbohgr | Telefon                 |                    |                                         |                              |                               |                                      |                                                              |  |  |
| Fotoutstyl og uibenør  | Mobil                   | 998877             | 9988776655                              |                              |                               |                                      |                                                              |  |  |
| - Fotostativ           | Faks                    |                    | 1                                       | toot@paturoofritid_po        |                               |                                      |                                                              |  |  |
| - Leleskoptoto         | Epost<br>Katalog i post | test@na            |                                         |                              |                               |                                      |                                                              |  |  |
| - Kamuflasjeutstyr     | Reklame i nost          | Ja<br>.la          | Ja                                      |                              |                               |                                      |                                                              |  |  |
| - Lenscoat             | Nyhetsbrey via e-post   | Nei                | Nei                                     |                              |                               |                                      |                                                              |  |  |
| - Lowepro fotobager    | Du er NoF Travel Kun    | de.                |                                         |                              |                               |                                      |                                                              |  |  |
|                        | Du kan se eller endre o | dine ekstra NoF Ti | ravel opplysninge                       | er her " <u>Endre din ku</u> | <u>undeinformasjon</u>        | <u>her.</u> ".                       |                                                              |  |  |
| GPS og digitale kart   |                         |                    |                                         |                              |                               |                                      |                                                              |  |  |
| - Bærbar GPS           | KONTO                   |                    |                                         |                              |                               |                                      |                                                              |  |  |
| - GPS klokke           | Ordrenr Referanse       |                    | Ord                                     | redato Status                | Betaling                      | Pris                                 |                                                              |  |  |
| - Garmin VIRB          | Du har ingen ordre inn  | e.                 |                                         |                              |                               |                                      |                                                              |  |  |

Får du har trykket «Fullfør» og alle opplysningene er korrekte vil du komme til denne siden.

Har du fremdeles problemer kan du ta kontakt med <u>web@naturogfritid.no</u> og opplyse om hva du har problemer med. Dukker det opp feilmeldinger så er det en fordel om du tar med disse i mailen.